# カレンダーを使えるようにしましょう

2024/4/4

サイトに新しいカレンダーをつくり、予定を入力できるように設定しましょう。

## 1. ログインしていることを確認しましょう

| 学習デモサイト〇〇町内会      |                          | ログイン    |
|-------------------|--------------------------|---------|
|                   |                          |         |
| ホーム               | ようこそ                     |         |
| わがまちについて <b>+</b> | わがまちのホームページ              | ログインの確認 |
| 地図 +              | 0.0 <sup>12</sup> 087724 | ははここから  |
| まちのお知らせ           |                          |         |
|                   |                          |         |
| 管理機能▼             | システム管理者 🗸                |         |
|                   |                          |         |
| 固定記事 🔗 🔨          |                          |         |

ログインしていると、画面左上の ① がアカウント名に変わっています。 また、アカウント名の左に「管理機能 ▼」が表示されています。

ここが変わっていない、また、「管理機能 ▼」が表示されていない場合は、「ログ インするには」のマニュアルを参照して、ログインしましょう。

### 2. カレンダーのフレームを追加します

※すでにカレンダーを作成しており、同じフレームに例えば新規にカレンダーを 作成して表示のみ変更する場合は、3ページの「3. 新規カレンダーを作成」から になります。

| 学習デモサイト〇〇町内会        |                                 | 管理機能▼システム管理者▼                                                                                                  |
|---------------------|---------------------------------|----------------------------------------------------------------------------------------------------|
|                     |                                 | プラグイン追加 🗸 🌣                                                                                                    |
|                     |                                 | プレビューモード                                                                                                    |
| ここの「管理税<br>すると「プラグ・ | 機能 ▼」の中の ▼」を押下<br>イン追加」が表示されます。 | 管理者メニュー はないない はない ないしん プロジェント はんしょう きゅうしん しゅうしん しゅうしん しゅうしん ひょうしん しんしゅう きんしん しんしん しんしん しんしん しんしん しんしん しんしん しんし |
|                     | ようこそ                            | 固定記事 🔗 🔨 🗢                                                                                                    |
| わがまちについて +          | わがまちのホームページ                     |                                                                                                    |
|                     |                                 |                                                                                                    |

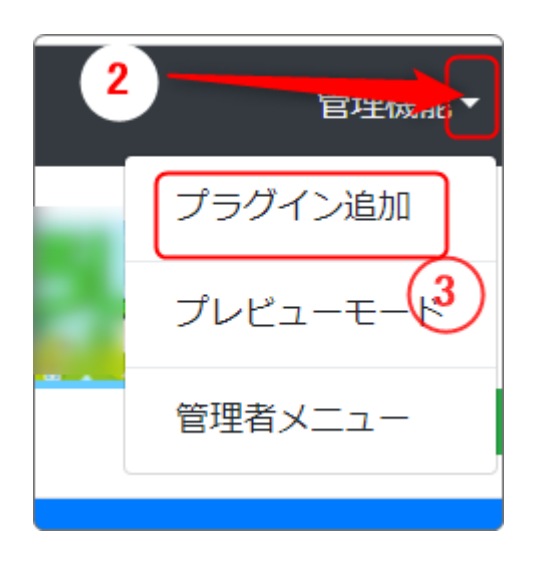

「管理機能」の隣にある ②「▼」を押下する と、③の「プラグイン追加」、「プレビューモー ド」、「管理者メニュー」などが出てきます。

③の「プラグイン追加」を押下します。

「プラグイン追加」の窓が開きます。

| プラグイン追加                                                   | ×   |
|-----------------------------------------------------------|-----|
| 左に追加     ヘッダーに追加     4     右カラムなし       フッターに追加     ここを押下 | 閉じる |
|                                                           |     |

「メインに追加」の隣にある④「、」を押下します。

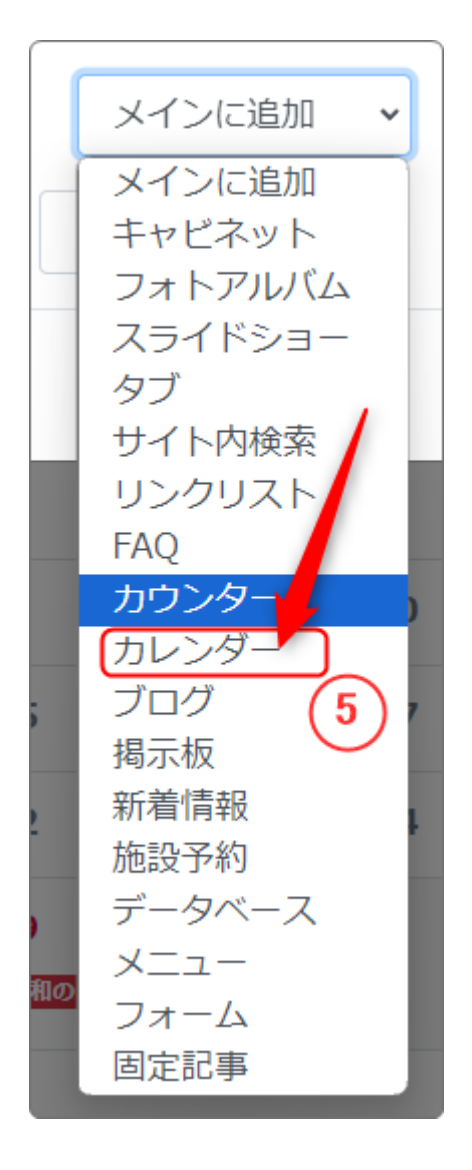

★閉じる

この時、 を押下する必要はありません。

(プラグインが追加されると、自動的にこの画 面は閉じます。)

左のようなプラグインを選択する画面になり、 プラグインの一覧が表示されます。

「カレンダー」⑤を押下します。

| カレンダー |                    |              |        |     | カレンタ           | १— ७ 🗸 🗸 🌣 |
|-------|--------------------|--------------|--------|-----|----------------|------------|
|       |                    | <b>3</b> 202 | 4年4月 🔊 | 今月へ |                |            |
| B     | 月                  | 火            | 水      | 木   | 金              | ±          |
| 31    | 1                  | 2            | 3      | 4   | 5              | 6          |
| 7     | 8                  | 9            | 10     | 11  | 12             | 13         |
| 14    | 15                 | 16           | 17     | 18  | 19             | 20         |
| 21    | 22                 | 23           | 24     | 25  | 26             | 27         |
| 28    | 29<br>昭和 <b>の日</b> | 30           | 1      | 2   | 3              | 4<br>ምድወወዊ |
|       |                    |              |        |     | nin 24 PU/OL - |            |

タイトル、タイトルバーの色などフレームのデザインに必要な編集をします。

#### 3. 新規カレンダーを作成

サイトに戻ると、このままではただカレンダーが表示されているに過ぎません。 このカレンダーにメンバーが入力ができるように設定を変更しましょう。

まずは専用のカレンダーを作成します。

ここでは、例として「子ども会用カレンダー」という名称のカレンダーを作成するとします。

いつものように 2を押下します。

「フレーム編集」のタブが開きますが、「新規作成」のタブを押下して、新しいカレ ンダーを新規作成しましょう。

※フレーム編集の「フレームタイトル」と「フレームデザイン」いつものように設定 しておきましょう。

| カレンダー        | לו                       | ノンダー 🔗 💊 🜣 |
|--------------|--------------------------|------------|
| 設定変更(新規作成)カレ | ンダー選択 権限設定 フレーム編集 フレーム削除 |            |
| デザイン設定       |                          |            |
| フレームタイトル     | カレンダー                    |            |
| フレームデザイン     | Primary                  | ~          |
| フレーム幅        | 100%                     | ~          |
| テンプレート       | 月表示(大)                   | ~          |
| class名       |                          |            |

#### 「新規作成」のタブから「子ども会用カレンダー」を設定します。

| カレンダー                                | カレンダー 🔗 💊 🗢 |
|--------------------------------------|-------------|
| 設定変更 新規作成 カレンダー選択 権限設定 フレーム編集 フレーム削除 |             |
| ● 新しいカレンダー設定を登録します。                  |             |
| カレンダー名 2010 子ども会用カレンダー               | (C)         |
| ×キャンセル ◆登録確定                         |             |
|                                      | ✓登録確定       |

カレンダー名に作成する「子ども会用カレンダー」を入れて、 2000年20日本 を押下 します。

この状態で、
を押下するとカレンダーに戻ります。

| カレン | ダー |      |   |    |               |               |          |     |   | 5    | りレンダ | i— 🔗 | ~ ~ |
|-----|----|------|---|----|---------------|---------------|----------|-----|---|------|------|------|-----|
|     |    |      |   | ¢  | <b>)</b> 2024 | 4年 <b>4</b> 人 | 月 🔊      | 今月へ | ) |      |      |      |     |
| E   | 1  | 月    |   | ሃ  | ¢             | 7             | <b>‹</b> | 木   | 5 | 金    | 1    | E    | E   |
| 31  | +  | 1    | Ŧ | 2  | +             | 3             | +        | 4   | + | 5    | +    | 6    | 4   |
| 7   | +  | 8    | + | 9  | +             | 10            | +        | 11  | + | 12   | +    | 13   | -   |
| 14  | +  | 15   | + | 16 | +             | 17            | +        | 18  | + | 19   | +    | 20   | -   |
| 21  | +  | 22   | + | 23 | +             | 24            | +        | 25  | + | 26   | +    | 27   | -   |
| 28  | +  | 29   | + | 30 | +             | 1             | +        | 2   | + | 3    | +    | 4    | -   |
|     |    | 昭和の日 |   |    |               |               |          |     |   | 憲法記念 | H    | みどりの | DE  |

さっきと違って、カレンダーの日付に「+」マークが付いています。 ここを押下すると、予定が入力できるようになります。

| カレンダー   | <u>カレンダー</u> 🔗 🗛 💙                                                                                                    |
|---------|----------------------------------------------------------------------------------------------------|
| 状態      | 新規                                                                                                    |
| 必須 タイトル |                                                                                                    |
| 全日予定    | ○ チェックすると、全日予定として扱います。                                                                                                    |
| ◎須 開始日時 | 2024-04-01                                                                                                    |
| 終了日時    | 2024-04-01 🗰 O                                                                                                    |
| 場所      |                                                                                                    |
| 連絡先     |                                                                                                    |
| 本文      | $ \begin{array}{c c c c c c c c c c c c c c c c c c c $                                                                                                    |
|         | P // 2010 // 2010 // 200 // 200 // 200 // 200 // 200 // 200 // 200 // 200 // 200 // 200 // |

#### 4. 複数のカレンダーがある場合

カレンダーは作成する数に制限はありません。

例えば「子ども会用」、「婦人会用」、「町内行事用」などと言うように用途別にカ レンダーを作って、それぞれカレンダーのプラグインを設置することで使い分け ることができます。

例として、「子ども会用カレンダー」と「町内行事用カレンダー」をそれぞれ作成して、2つのカレンダーを別々のフレーム(ページも可)に表示させてみます。 まずは前章までを参考に2つのカレンダーを準備します。

表示させるカレンダーを選択するには、それぞれのカレンダーの設定<sup>22</sup>からそのフレームに表示させたいカレンダーを「カレンダー選択」タブから選択します。

| ここでは、 | 「町内行事用カ    | レンダー」のフレー                                  | ームなので、カレン                        | ダーも「町内行事      |
|-------|------------|--------------------------------------------|----------------------------------|---------------|
| 用カレン  | ダー」を選択し、   | ✓ 表示カレンダー                                  | <sup>変更</sup> を押下しま <sup>-</sup> | す。            |
| 町内行事  | 事用カレンダー    |                                            |                                  | カレンダー 🔗 🗸 🗸 🌣 |
| 設定変更  | 新規作成 カレンダー | -選択 権限設定 フレー                               | ム編集 フレーム削除                       |               |
|       | カレンダー名     |                                            | 作成日                              |               |
|       | 町内行事用カレンダー | -                                          | 2024-04-05 13:28:49              |               |
| 0     | 子ども会用カレンダー | -                                          | 2024-04-05 13:19:44              |               |
| 0     | 一般会員木一厶    |                                            | 2024-02-29 21:39:28              |               |
|       |            | ×キャンセル<br></td <td>示カレンダー変更</td> <td></td> | 示カレンダー変更                         |               |

すると、このように2つのカレンダーが表示され、別々の予定を入れることができるようになります。

| 「内行                                 | 事用力                     | ルンダ                                                                       |         |                          |                                |                                  |                        |                                        |             | 1                                                                                                    | カレンタ                                      | 9— <del>I</del> II.                                                               | ^ *                          |
|-------------------------------------|-------------------------|---------------------------------------------------------------------------|---------|--------------------------|--------------------------------|----------------------------------|------------------------|----------------------------------------|-------------|----------------------------------------------------------------------------------------------------|-------------------------------------------|-----------------------------------------------------------------------------------|------------------------------|
|                                     |                         |                                                                           |         | •                        | 3 202                          | 4年4                              | 月。                     | 今月へ                                    | )           |                                                                                                    |                                           |                                                                                   |                              |
| B                                   |                         | 月                                                                         |         | 9                        | K                              | 7                                | ¢                      | *                                      | 7           | 金                                                                                                    |                                           | ŧ                                                                                 | E                            |
| 31                                  | +                       | 1                                                                         | +       | 2                        | +                              | 3                                | +                      | 4                                      | +           | 5                                                                                                    | +                                         | 6                                                                                 | +                            |
| 7                                   | +                       | 8                                                                         | +       | 9                        | +                              | 10                               | +                      | 11                                     | +           | 12                                                                                                    | +                                         | 13                                                                                | 4                            |
| 14<br>08:00 -<br>08:30<br>第1回明<br>掃 | +<br>[内清                | 15                                                                        | +       | 16                       | +                              | 17                               | +                      | 18                                     | +           | 19                                                                                                    | +                                         | 20                                                                                | 4                            |
| 21                                  | +                       | 22                                                                        | +       | 23                       | +                              | 24                               | +                      | 25                                     | +           | 26                                                                                                    | +                                         | 27                                                                                | 4                            |
|                                     |                         |                                                                           |         |                          |                                |                                  |                        |                                        |             |                                                                                                    |                                           |                                                                                   |                              |
| 28<br>そども                           | +<br>会用力                | 29<br>(昭和の日<br>コレンダ                                                       | +       | 30                       | +                              | 1                                | +                      | 2                                      | +           | 3<br>(1994)                                                                                              | +                                         | 4<br>7200                                                                         |                              |
| 28<br>子ども                           | +<br>会用力                | 29<br>(昭和の日<br>コレンダ                                                       | +       | 30                       | +                              | 1                                | +                      | 2                                      | +           | 3<br>(******                                                                                             | +<br>1)                                   | 4<br>7200                                                                         | -+<br>20                     |
| 28<br>そども                           | +<br>会用ル                | 29<br>(昭和の日<br>コレンダ                                                       | +       | 30                       | +                              | 1<br>4年 4)                       | +<br>月 o               | 2<br>•///                              | +           | 3<br>(1996)<br>(1996)                                                                                    | +<br>ョ                                    | 4<br>(7200)                                                                       | +<br>• •                     |
| 28<br>そども<br>目                      | +<br>会用力                | 29<br>(昭和の日<br>コレンダ                                                       | +       | 30<br>(                  | +<br>3 202                     | 1<br>4年 4)<br>水                  | +<br>月 ⊙               | 2<br>•ਸ^                               | +           | 3<br>[]]<br>[]<br>()<br>[]<br>()<br>()<br>()<br>()<br>()<br>()<br>()<br>()<br>()<br>()<br>()<br>()<br>() | +<br>■                                    | 4<br>(7200<br>(7)<br>(7)<br>(7)<br>(7)<br>(7)<br>(7)<br>(7)<br>(7)<br>(7)<br>(7)  | -<br>-<br>                   |
| 28<br>そども<br>日<br>31                | +<br>会用力<br>+           | 29<br>(第100日)<br>コレンダ<br>月<br>1                                           | +       | 30<br>9<br>2             | +<br>3 202-<br>k<br>+          | 1<br>4年 4)<br>水<br>3             | +<br>月 •<br>、<br>+     | 2<br>(9月へ)<br>オ<br>4                   | +           | 3<br>[]<br>[]<br>()<br>()<br>()<br>()<br>()<br>()<br>()<br>()<br>()<br>()<br>()<br>()<br>()              | +<br>ヨ<br>ちレンダ<br>キ<br>+                  | 4<br>(7200)<br>1<br>6                                                             | ₽ <b>□</b> ) +<br><b>™</b> * |
| 28<br>そども<br>31<br>7                | +<br>会用力<br>+<br>+      | 29<br>(昭和の日<br>フレンダ<br>月<br>1<br>8<br>08:00 -<br>10:00<br>入学式             | ++++++  | 30<br>2<br>9             | +<br>3 202<br>k<br>+<br>+      | 1<br>4年 4)<br>3<br>10            | +<br>月 •<br>、<br>+     | 2<br>(9月へ)<br>オ<br>4<br>11             | +           | 3<br>(1)<br>(2)<br>(2)<br>(2)<br>(2)<br>(2)<br>(2)<br>(2)<br>(2)<br>(2)<br>(2                            | +<br>ヨ<br>ト<br>+<br>+                     | 4<br>6<br>13                                                                      | +<br>PB)                     |
| 28<br>子ども<br>31<br>7<br>14          | +<br>会用力<br>+<br>+      | 29<br>(第100日)<br>フレンダ<br>月<br>1<br>8<br>08:00-<br>10:00<br>入学式<br>15      | ++++++  | 30<br>2<br>9<br>16       | +<br>3 202<br>4<br>+<br>+      | 1<br>4年 4)<br>3<br>10            | +<br>月。<br>、<br>+<br>+ | 2<br>7 7 4 11 18                       | + + + + +   | 3<br>(12)<br>19                                                                                          | +<br>コ<br>ト<br>+<br>+                     | 4<br>(72)00<br>(1)<br>(1)<br>(1)<br>(1)<br>(1)<br>(1)<br>(1)<br>(1)<br>(1)<br>(1) | +<br>                        |
| 28<br>7<br>8<br>31<br>7<br>14<br>21 | +<br>会用力<br>+<br>+<br>+ | 29<br>(昭和)日<br>フレンダ<br>月<br>1<br>8<br>08:00 -<br>10:00<br>入学式<br>15<br>22 | +++++++ | 30<br>2<br>9<br>16<br>23 | +<br>3 202<br>k<br>+<br>+<br>+ | 1<br>4年4)<br>3<br>10<br>17<br>24 | +<br>月。<br>、<br>+<br>+ | 2<br>• <b>7</b><br>4<br>11<br>18<br>25 | + + + + + + | 3<br>(12)<br>19<br>26                                                                                    | +<br>国<br>・<br>・<br>・<br>・<br>・<br>・<br>・ | 4<br>(7200)<br>(1)<br>(1)<br>(1)<br>(1)<br>(1)<br>(1)<br>(1)<br>(1)<br>(1)<br>(1  | +<br>+<br>+<br>+             |